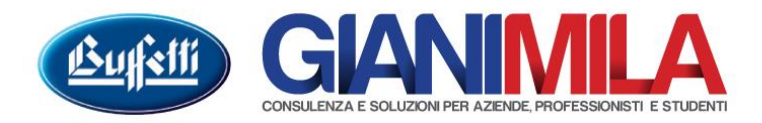

## Stampa dei Registri IVA

Dal menù iniziale selezionare "Attività Periodiche"  $\rightarrow$  "Attività periodiche e annuali"

Nella maschera che si aprirà a video selezionare sul menù di sinistra il registro IVA che si desidera stampare es. "Registro IVA Acquisti", quindi nella schermata di destra l'anno e il periodo che vogliamo stampare

| 🕻 Attività periodiche e annuali                                                                                                    |                                                        |                             | - • •         |  |  |
|----------------------------------------------------------------------------------------------------|--------------------------------------------------------|-----------------------------|---------------|--|--|
| Registro IVA Acquisti                                                                                                    |                                                        |                             |               |  |  |
| Legenda)<br>「Visualizza tutti i registri                                                                                                    | Anno IVA<br>2015 -                                     | ~~~1                        |               |  |  |
| Contabilità                                                                                                    | Stampa da A<br>1 - Gennaio ▼ 12 - Dicembre 20 Dicembre | Effettua selezio            | ni e stampa   |  |  |
| 🖻 🎦 Attività Annuali                                                                                                    | Modifica progressivi 👼 Verifica                        |                             |               |  |  |
| E-Contabilità                                                                                                    | Att. Descrizione                                       | Ultima reg.ne Ultima stampa | Ultima pagina |  |  |
| Giornale di Contabilità                                                                                                    | Registro IVA Acquisti                                  | 15/02/2015                  |               |  |  |
| Dettaglio conti inventario     Acquisti     Mo Acquisti     Registro IVA Acquisti     Vo Avendite     Lavori Fine Anno     Apertura/Chiusura E sercizio | }                                                      |                             |               |  |  |
| Pronto                                                                                                    | Selezione                                              |                             | //            |  |  |

Cliccando su "Effettua selezione e Stampa" il programma aprirà un nuovo menù da cui si potrà effettuare le seguenti impostazioni :

| C Selezioni di stampa - Registro IVA Acquisti                                                                                                    | <b>Tipologia di Stampa</b><br>La stampa definitiva consente di stampare il<br>registro con l'intestazione e la numerazione<br>delle pagine                                         |
|----------------------------------------------------------------------------------------------------|----------------------------------------------------------------------------------------------------|
| Opzioni registri         ✓ Stampa conti nei movimenti IVA.         Conferma         Ťĝ= Raggruppa (F3)         ✓ Stampa (F8)         ✓ Periodo         Filiale         Lavoro         Ultima stampa Ult. pagina Doc. | <b>Stampa numero pagina</b><br>Se barrato (caso normale) il programma<br>numera le pagine. Se si ha ancora vecchi<br>registri Pre-numerati il campo non deve<br>essere selezionato |
| Stampa conti nei movimenti IVA<br>Consente di riportare sulla stampa dei regis<br>IVA anche i conti movimentati                                                                                                    | stri                                                                                                    |

| C Selezioni di stampa - Registro IVA Acquisti                               |                                                                                                    |  |  |  |  |  |
|-----------------------------------------------------------------------------|----------------------------------------------------------------------------------------------------|--|--|--|--|--|
| Tipologia di Stampa<br>2 - Stampa in Definitivo                             |                                                                                                    |  |  |  |  |  |
| □ Opzioni registri<br>III Stampa conti nei <u>m</u> ovimenti IVA            |                                                                                                    |  |  |  |  |  |
| Te:     Raggruppa (F3)     Stampa (F8)       Periodo     Filiale     Lavoro | Opzioni di stampa Opzioni di stampa - Registro IVA Acquisti ✓ Stampa data di registrazione Stampa numero rigo e pagina giornale/registro art.39 ✓ Stampa interfinea ✓ Stampa interfinea ✓ Stampa interstazione ditta ✓ Stampa numero documento sul registro acquisti ✓ Annullamento righe pagina Biepilogo evidenziato a pagina successiva ✓ Stampa gredito iniziale IVA sul reg. acquisti ✓ Stampa descrizione codici IVA nelle righe dei documenti Stampa pagina yuota in assenza di operazioni (Stampa in definitivo) ✓ Mantieni le impostazioni personalizzate per le Ripristina impostazioni predefinite |  |  |  |  |  |
|                                                                             | ConfermaAnnulla                                                                                                    |  |  |  |  |  |

Effettuata l'elaborazione il programma mostrerà una griglia che riporterà tutti i periodi elaborati. Da questa maschera sarà possibile Visualizzare o Stampare uno o tutti i periodi elaborati.

| £      | Selezioni di stampa - Reg                                          | istro IVA Acquisti                                           |                                         |               | - 0                   |       | C <b>ambia selezioni</b><br>Consente di rilanciare l'elaborazione |
|--------|--------------------------------------------------------------------|--------------------------------------------------------------|-----------------------------------------|---------------|-----------------------|-------|-------------------------------------------------------------------|
| T      | Opzioni generali<br>ipologia di Stampa<br>2 - Stampa in Definitivo | I Ristampa <u>b</u> ollato<br>I Stampa <u>n</u> umero pagina | ☐ <u>A</u> rchivia da parametrizza<br>a | azione (      | Op <u>z</u> ioni di s | mpa c | ambiando le impostazioni                                          |
| ]<br>م | Opzioni registri<br>7 Stampa conti nei <u>m</u> ovimenti           | IVA                                                          |                                         |               | Cambia selezio        | ni    |                                                                   |
| 1      | a: Raggruppa (F3)                                                  | 👻 🎒 Stampa (F8)                                              | 🗸 💽 Visualizza ante                     | prima (F9)    |                       |       |                                                                   |
|        | Filiale                                                            | Periodo                                                      | Lavoro                                  | Ultima stampa | Ult. pagina           | Doc.  |                                                                   |
|        | 🚽 (Sezionale)                                                      |                                                              |                                         |               |                       |       |                                                                   |
|        |                                                                    | Gennaio                                                      | Registro IVA Acquisti                   |               |                       |       |                                                                   |
|        |                                                                    | Febbraio                                                     | Registro IVA Acquisti                   | 31/12/2015    | 6                     |       |                                                                   |
|        |                                                                    | Marzo                                                        | Registro IVA Acquisti                   |               |                       |       |                                                                   |
|        |                                                                    |                                                              |                                         |               |                       |       |                                                                   |

٦

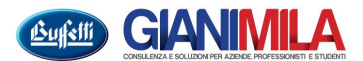

## Stampa del Registri IVA Vendite con le Liquidazioni

Dal menù iniziale selezionare "Attività Periodiche" → "Attività periodiche e annuali"

Nella maschera che si aprirà a video selezionare sul menù di sinistra il registro IVA che si desidera stampare es. "Registro IVA Acquisti", quindi nella schermata di destra l'anno e il periodo che vogliamo stampare

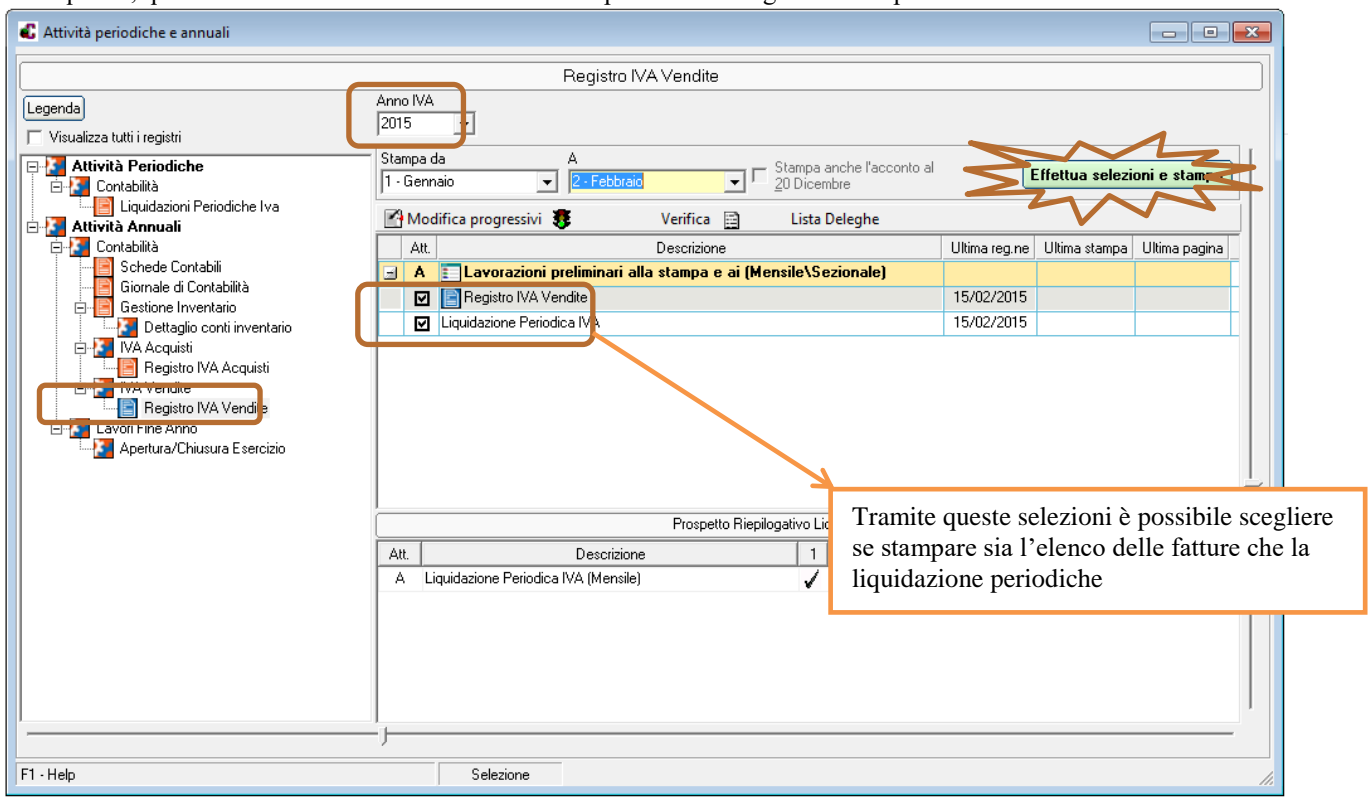

Cliccando su "Effettua selezione e Stampa" il programma aprirà il menù con le medesime opzioni viste nel registro IVA Acquisti. Proseguendo l'elaborazione il programma mostrerà le schermate relative alle liquidazioni IVA. Sarà sufficiente verificare passo passo che gli importi coincidano con quanto effettivamente versato e al termine stampare l'intero registro

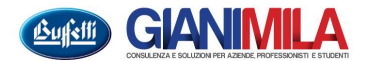

## Per Ristampare un registro già definitivo

Dal menù iniziale selezionare "Attività Periodiche" → "Attività periodiche e annuali"

Nella maschera che si aprirà a video selezionare sul menù di sinistra il registro IVA che si desidera stampare es. "Registro IVA Acquisti", quindi nella schermata di destra l'anno e il periodo che vogliamo stampare Cliccare sul tasto "Modifica progressivi" e cancellare o variare (con i dati dell'ultima pagina valida del registro)

| Attività periodiche e annuali                                                                                                    |                                                                                                    |                                                                                                    |  |
|----------------------------------------------------------------------------------------------------|----------------------------------------------------------------------------------------------------|----------------------------------------------------------------------------------------------------|--|
|                                                                                                    | Registro IVA Acquisti                                                                                                    | ]                                                                                                    |  |
| Legenda)<br>┌── Visualizza tutti i registri                                                                                                    | Anno IVA<br>2015 💽                                                                                                    |                                                                                                    |  |
| Attività Periodiche     Ontabilità     Louidazioni Periodiche Iva                                                                                                    | Stampa da A Stampa anche l'acconto al 20 Dicembre                                                                                                    | Effettua selezioni e stampa                                                                                                    |  |
| 🖻 🎦 Attività Annuali                                                                                                    | Modifica progressivi Structure Verifica                                                                                                    |                                                                                                    |  |
| Giornale di Contabilità<br>Giornale di Contabilità<br>Gestione Inventario<br>Calificatione Inventario<br>Calificatione Contributerio<br>Calificatione Contributerio<br>Calificatione Contributerio<br>Calificatione<br>Calificatione<br>Calific | Registro IVA Acquisti  Registro IVA Acquisti Registro IVA Acquisti Registro IVA Acquisti Re | 15/02/2015 31/12/2015 8<br>Attività A - Filiale 1<br>frica dei progressivi di stampa.<br>difiche, i dati verranno salvati in<br>iva. |  |
| Pronto                                                                                                    | Selezione                                                                                                    | Conferma Annula                                                                                                    |  |

Quindi rilanciare la stampa avendo cura di selezionare sia "Stampa definitiva" che "Ristampa del bollato"

| Opzioni generali<br>Tipologia di Stampa<br>2 - Stampa in Definitivo | I Ristampa <u>b</u> oljato<br>I Stampa <u>n</u> umero pagina | ☐ Archivia da parametrizzazione | Opzioni di stampa |
|---------------------------------------------------------------------|--------------------------------------------------------------|---------------------------------|-------------------|
| Opzioni registri                                                    | nenti IVA                                                    |                                 |                   |
|                                                                     |                                                              |                                 | Conferma          |

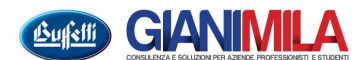